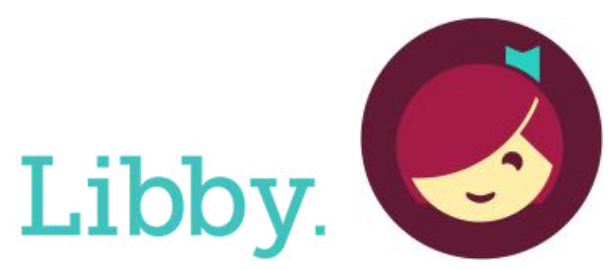

# The library reading app from OverDrive

#### eBooks/eAudiobooks/eMagazines

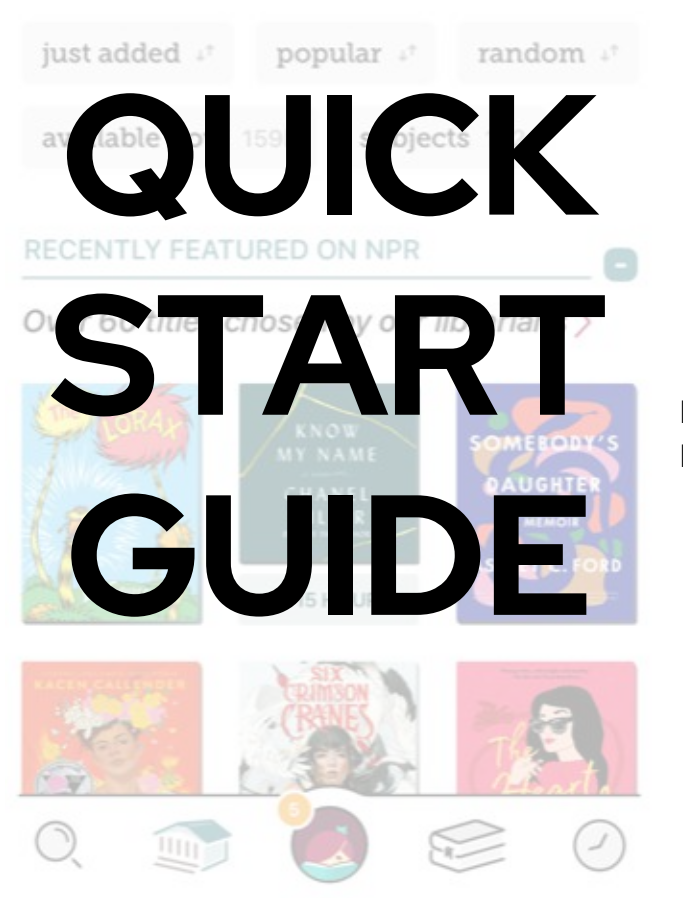

**IOS & Android** 

#### **GETTING STARTED**

Getting started is easy! Just follow these simple instructions:

What you'll need:

- Your Upper Arlington Public Library card number
- Internet access
- ${\scriptstyle \bullet} \, {\rm A} \, {\rm smartphone} \, {\rm or} \, {\rm tablet}$

• The free Libby app, which can be downloaded for free from your device's app store

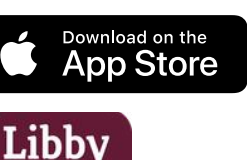

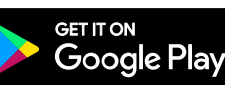

Libby, by Overdrive

# INSTALL THE LIBBY APP TO YOUR DEVICE

- Install the Libby app from the app store on your Android or iOS device.
- In Libby, follow the prompts to find Upper Arlington Public Library and sign in with your library card number.

#### NAVIGATING THE APP

#### In the footer

- Tap 🔘 to search for titles.
- Tap in to open the library collection you were most recently browsing.
- Tap for to see your loans, holds, and tags for all your libraries.
- Tap 🕗 to see your timeline.

#### **SEARCHING & BROWSING**

#### TO SEARCH

- Tap search 🔘 in the footer.
- Enter your search term (e.g., a title, author, or series name) in the search bar.
- Select a search suggestion (if available), or tap search to see all results.

#### **TO BROWSE**

- Select the library icon  $\widehat{}$  in the footer.
- Scroll to see the curated collections, or select "subjects" to choose a genre or to apply your preferences for format, language, audience and availability.
- To filter your search tap the  $\equiv$  icon to

filter by Subject, Format, Availability, etc.

#### SEARCHING QUICK TIPS

If a title is not available, you can place a hold.

• After you place a hold, view your spot in line by going to your Shelf real and tapping Holds.

#### BORROWING

- Once you find a title you would like to borrow select **BORROW** and your title will download to your device.
- Once downloaded you can Open Book, Keep Browsing, or Go to your Shelf

#### **RETURNING BOOKS EARLY**

Books are automatically returned to the library on their due date. When they're returned, they're also removed from your shelf and deleted from your device (if downloaded).

If you finish a book early, you can return it before its due date using the steps below:

- Go to shelf
- Tap loans at the top of the screen.
- Tap Manage Loan.
- Tap Return Early, then Return.

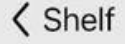

Your loans

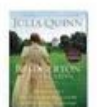

Bridgerton Collection, Volume ... Julia Quinn

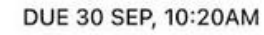

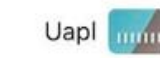

ACTIONS

### Return Early 1 person is waiting. Renew Loan

#### READING

Borrowed titles appear on your shelf download to the app automatically when you're connected to Wi-Fi, so you can read them when you're offline.

On your shelf stap Loans at the top of the screen. From there, you can:

- Tap Read With... to choose where you'd like to read the book (Kindle or Libby), then finish sending to Kindle or start reading in Libby.
- Tap Open In Libby to start reading or listening in the app.

#### RECENT LOANS

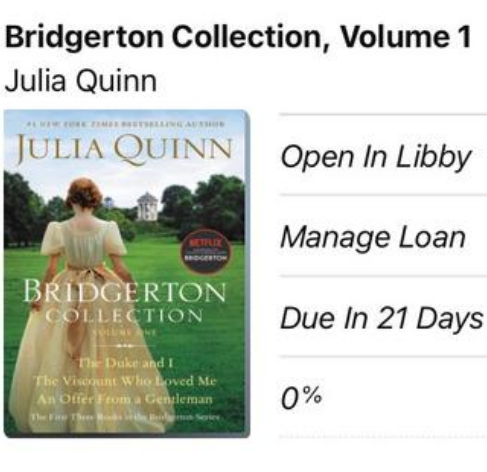

#### **BORROWING PRIVILEGES**

- Titles are automatically returned at the end of the lending period. No late fees!
- Check out up to 25 titles at a time.
- Hold up to 25 titles at a time.
- Borrow titles for up to 21 days.

#### NEED MORE HELP?

## **REQUEST TECH HELP**

We provide 1-on-1 phone or in-person appointments with staff in our Adult Department for help with UAPL's free digital resources and with basic Apple and Android orientations.

Go to UALIBRARY.ORG and tap on

#### Request a Technology Help Appointment

to schedule your appointment or give us a call at (614) 486-9621 and press 1 for the Adult Department.

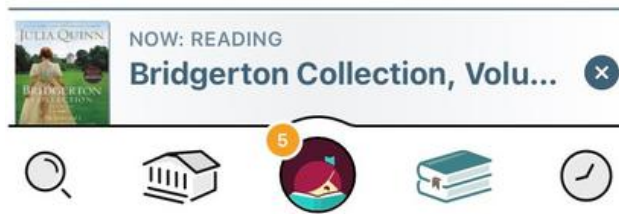

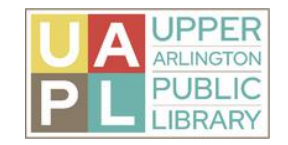

1.12.2024